# **Quick Guide**

Icon displayed in the sidebar menu

Returns the sidebar menu to hidden

Lowers the top edge of the displayed screen

Displays the home screen

Displays the source settings

video input screen.

Displays the utility menu

The following utilities are available:

lcon

88

For safe and correct use, be sure to read the Safety Information in "Read This First" before using the machine. Some illustrations in this manual might be slightly different from the machine.

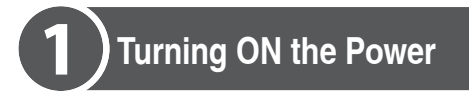

Turning the main power ON and OFF Press the main power switch on the back side of the machine. When you turn on the main power switch, the

machine will start up.

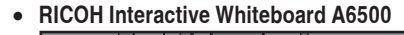

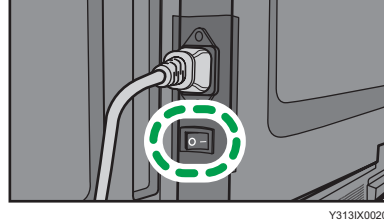

RICOH Interactive Whiteboard A7500/A8600

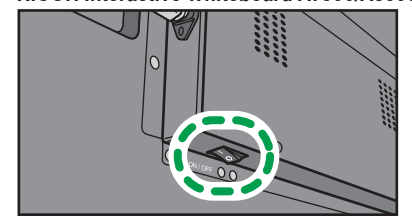

: ON Ο : OFF

When the machine starts up, the indicator on the front side of the machine will light up, and the home screen will appear.

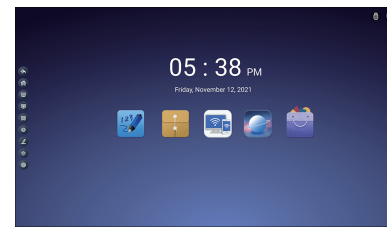

# Note

• The indicator shows the status of the machine

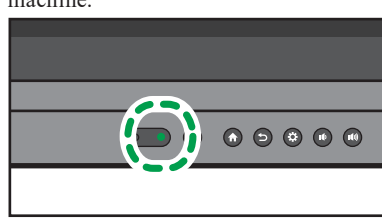

Green: Power on / Power save mode Red: Standby mode Off: Power off

# Power save mode

Turn off the screen display and enter power save mode. Press the power button on the front side of the machine or on the remote control.

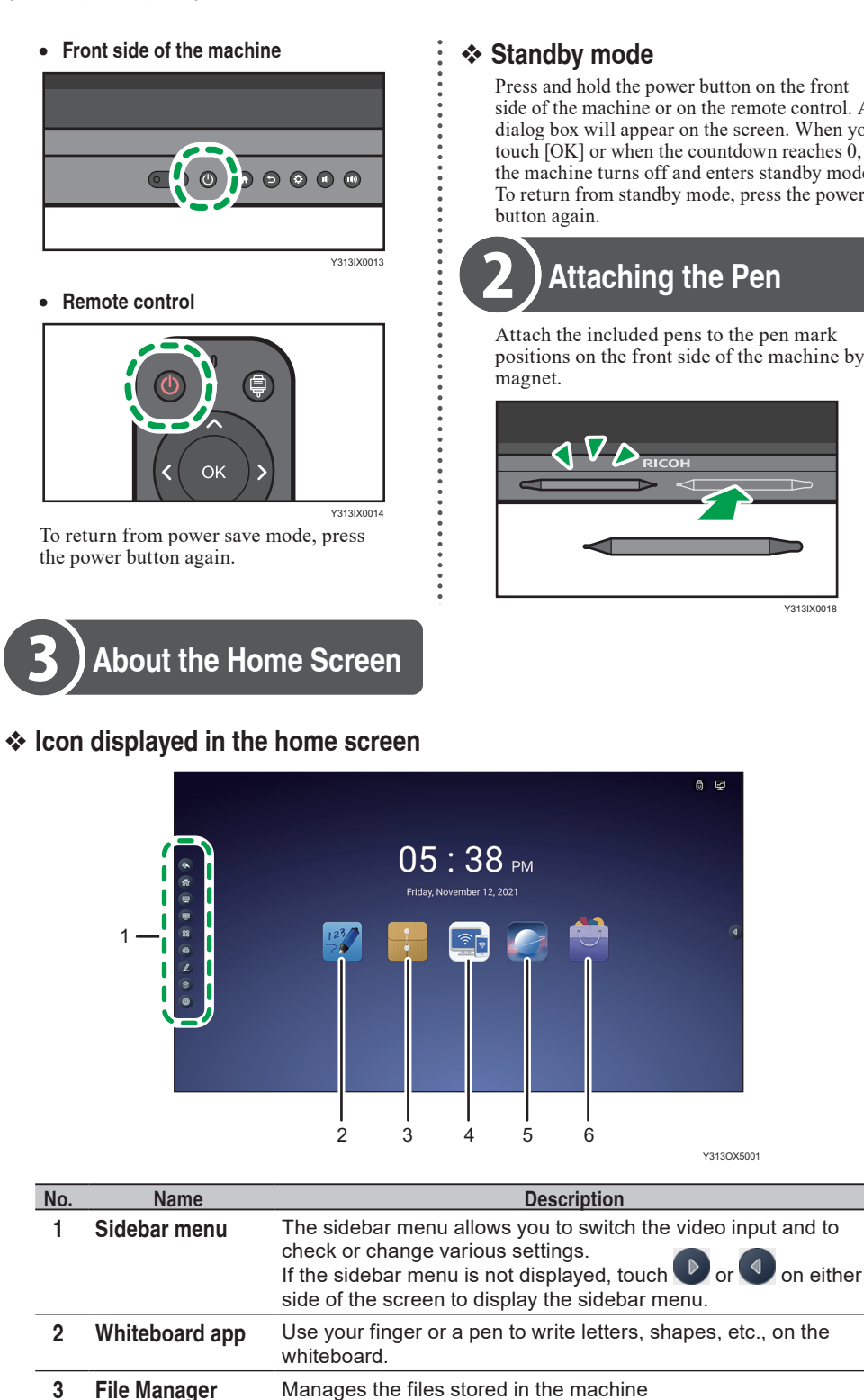

**EShare** 

Browser

Application box

4

5

6

# Standby mode

Press and hold the power button on the front side of the machine or on the remote control. A dialog box will appear on the screen. When you touch [OK] or when the countdown reaches 0, the machine turns off and enters standby mode. To return from standby mode, press the power button again. Attaching the Pen Attach the included pens to the pen mark positions on the front side of the machine by magnet.

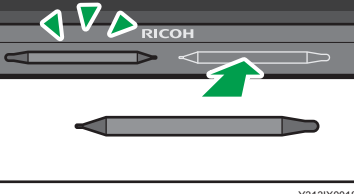

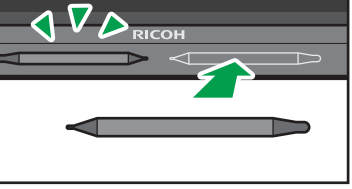

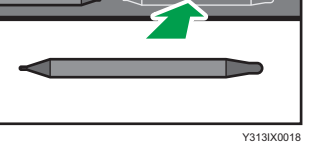

Y313OX500

Description

Share the screen and files of this machine with devices using

On this machine, you can also display the screen of a device

Displays a list of applications installed on the machine

Windows, macOS, Android, or iOS.

Displays a web page

using Windows, macOS, Android, or iOS.

· Countdown · Eye Protection Mode Calculator Vote Screencapture Screen Recorder Stopwatch Spotlight · Touch Sound You can also adjust the volume and brightness, as well as add app shortcuts. Displays the system settings You can check and change the system settings of this machine. Enters a mode in which you can write to the currently displayed content

You can write to the video input screen from an external device, the display screen of a document file, or a web page. Displays a list of screens that are processing in the background You can switch the display to another processing screen or exit the screen. Turn OFF the power of this machine Note

• The [Turn Off OPS] option is only available when a controller that supports the OPS (Open Pluggable Specification) standard is installed.

# **Note**

· For details about setting items in the sidebar menu, see Operating Instructions.

Description

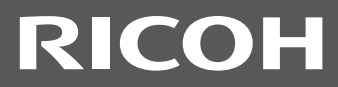

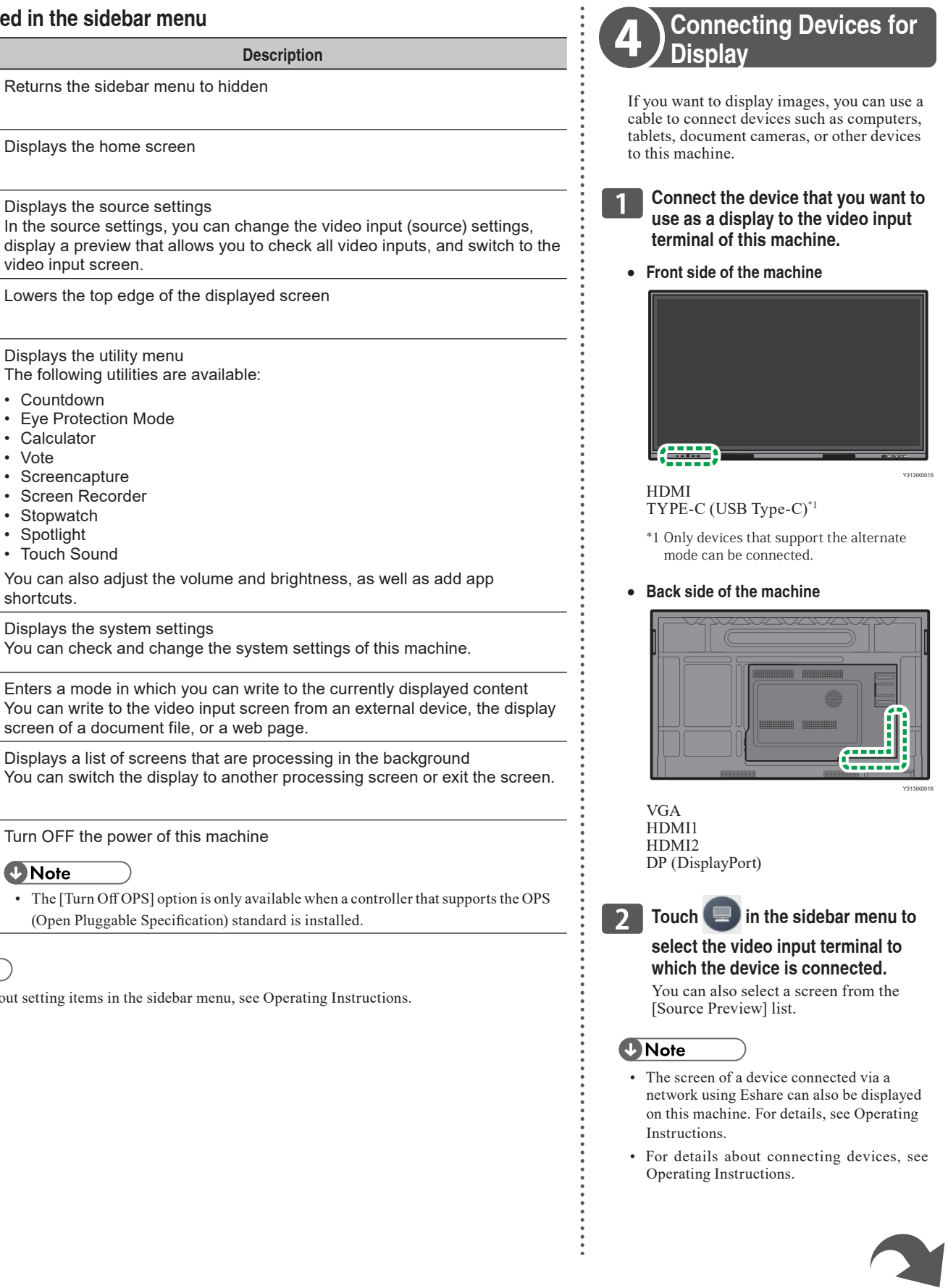

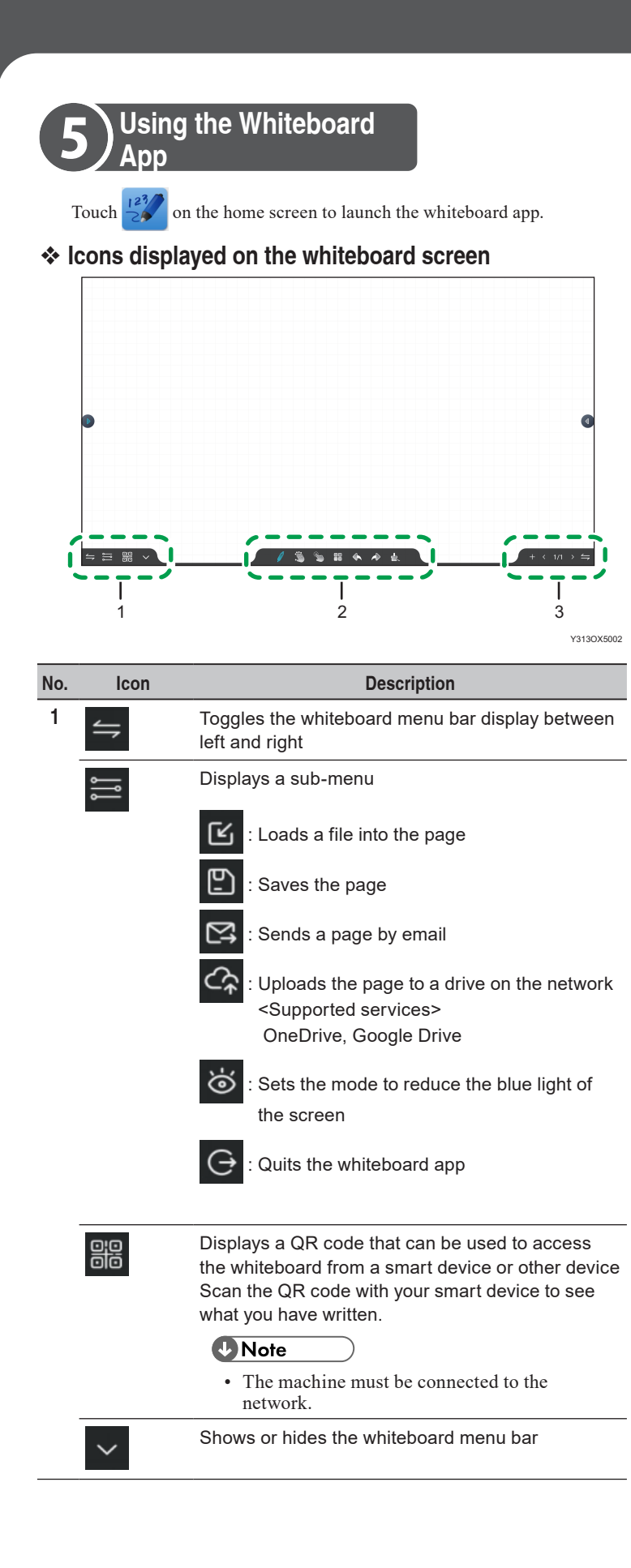

| No. | lcon       | Description                                                                                                    |
|-----|------------|----------------------------------------------------------------------------------------------------|
| 2   | Ø          | Displays writing settings<br>You can switch between pen/handwriting input and<br>marker input. You can also change the color and<br>thickness of the writing. |
|     | <i>ڪ</i>   | This is used when multiple people want to perform touch operations, such as writing.                                                                          |
|     |            | : Only one can be written.<br>When multiple fingers or palms touch the screen, the display magnification will be changed.                                     |
|     |            | : Multiple people can write and perform other operations at the same time.                                                                                    |
|     | <b>S</b>   | Encloses the written content, selects it, and moves or transforms it                                                                                          |
|     |            | Displays the whiteboard screen settings                                                                                                    |
|     | _          | E : Loads a video file<br><supported files=""><br/>mp4, mkv, avi</supported>                                                                                  |
|     |            | Evaluation :: Loads an image file<br><supported files=""><br/>jpg, png, bmp</supported>                                                                       |
|     |            | Splits the whiteboard screen (up to three sections)                                                                                                    |
|     |            | Selects a shape and writes on it                                                                                                    |
|     |            | : Changes the background of the whiteboard screen                                                                                                    |
|     |            | Undoes writing, editing, or erasing, or redoes an undo operation                                                                                              |
|     | <b>_</b> _ | Erases everything on the page                                                                                                    |
| 3   | +          | Creates a new page                                                                                                    |
|     | < >        | Operates the page                                                                                                    |
|     | 4          | Toggles the whiteboard menu bar display between left and right                                                                                                |

# Basic operations

# • Writing

Touch *finder*, and then use the supplied pen or your finger to write on the the pen/your finger around.

Both ends of the pen can be used as a pen nib. Depending on the thickne use a different pen nib.

# • Erasing

Touch the display with the palm of your hand and intersect the content.

To select and erase, use it o enclose the written content, and then pre-

To erase everything on the page, touch and then slide the left part to the right.

#### · Enlarging/reducing the written content

Use to enclose the written content, and then touch the screen w spread them or pinch them together.

### • Moving written content

Use to enclose the written content, and then touch it within the selected

• Changing the display magnification

Make sure that is set, and then touch the screen with two fingers an pinch them together.

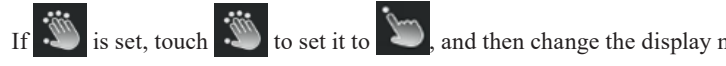

# Note

- · For details about how to operate the whiteboard application, see Operating In
- For details about how to operate applications other than the whiteboard app, s Instructions.

| -<br>-<br>-<br>-<br>-<br>-<br>-<br>-<br>-<br>-<br>-<br>-<br>-<br>-<br>-<br>-<br>-<br>-<br>- |  |
|---------------------------------------------------------------------------------------------|--|
| e screen by moving                                                                          |  |
| ess you want to use,                                                                        |  |
| 6<br>6<br>6<br>6<br>6<br>6                                                                  |  |
| •<br>•<br>•<br>•<br>•                                                                       |  |
| ss [x].                                                                                     |  |
| of the displayed bar                                                                        |  |
| 0<br>0<br>0<br>0<br>0<br>0                                                                  |  |
| ith two fingers and                                                                         |  |
| •<br>•<br>•                                                                                 |  |
| •<br>•<br>•                                                                                 |  |
| ed area and move it.                                                                        |  |
| 6<br>9<br>9<br>9<br>9<br>9<br>9                                                             |  |
| nd spread them or                                                                           |  |
| nagnification                                                                               |  |
| nughtrioution. •<br>•<br>•                                                                  |  |
| structions.                                                                                 |  |
| see Operating                                                                               |  |

# **About Operating Instructions**

For information not found in this manual, see the online manuals available on our web site (https://www.ricoh.com/).

US EN AU

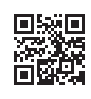

© 2021 Ricoh Co., Ltd.

| EN (GB) | EN |
|---------|----|
|---------|----|

Y313-7508

**Quick Guide**